# ADDING A KALTURA QUIZ TO D2L

Once you've created a Kaltura Quiz, you can insert it into your D2L course as a gradable item

#### **STEP 1**

In Content, navigate to the module into which you wish to insert the quiz. You may need to create a Module or Sub-module.

| : | Week 11 - Topic(s)<br>Name   | 2 | ii Quizzes                                           |
|---|------------------------------|---|------------------------------------------------------|
| 8 | Lecture Notes &<br>Resources | 1 | New V Add Existing Activities V                      |
|   | Assignments                  |   | Drag and drop files here to create and update topics |
| 8 | Quizzes                      |   |                                                      |
|   | Week 12 - Topic(s)<br>Name   | 4 | Add a sub-module Add a sub-module                    |

### **STEP 2**

Click Add Existing Activities button and select Insert Kaltura Media.

|    | Week 11 - Topic(s)         | 2 | iii Quizzes      |                           | •                           |
|----|----------------------------|---|------------------|---------------------------|-----------------------------|
|    | Name<br>Lecture Notes &    | 1 | New 🗸            | Add Existing Activities 🗸 |                             |
|    | Resources                  |   |                  | Chat                      | to create and update topics |
| 8  | Assignments                |   |                  | Checklist                 |                             |
| 8  | Quizzes                    |   |                  | Discussions               |                             |
| 8  | Week 12 - Topic(s)         | 4 | Add a sub-module | Dropbox                   |                             |
|    | Name                       |   |                  | ePortfolio Item           |                             |
| 8  | Week 13 - Topic(s)<br>Name | 1 |                  | External Learning Tools   |                             |
|    | Mook 14 - Topic/s)         |   |                  | Form Templates            |                             |
| 8  | Name                       |   |                  | Google Drive              |                             |
| :: | Week 15 - Topic(s)         | 1 |                  | Insert Kaltura Media      |                             |
|    | Name                       |   |                  | OneDrive                  |                             |
|    | 147 T 1 1 1                |   |                  | Ouizzes                   |                             |

## **STEP 3**

Select the Kaltura video quiz you wish to use.

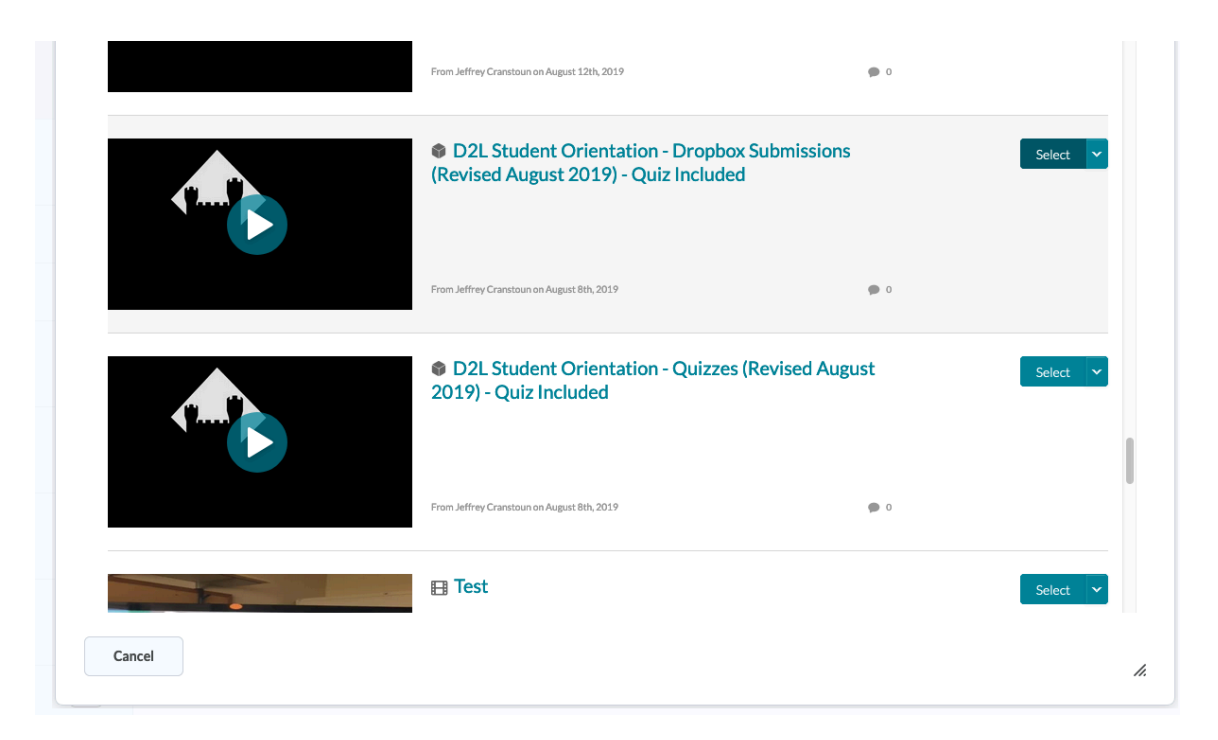

#### **STEP 4**

Once the quiz appears in D2L, click on the title.

| Ű |                                                                                                    |   |
|---|----------------------------------------------------------------------------------------------------|---|
| 1 | New 🗸 Add Existing Activities 🗸                                                                                                    |   |
|   | D2L Student Orientation - Dropbox Submissions (Revised August 2019) - Quiz                                                                                                    | ~ |
| 1 | Included (02:27)       'D2L Student Orientation - Dropbox Submissions (Revised August 2019) - Quiz         Image: Statemal Learning Tool       Included (02:27)' - External Learning Tool |   |
| 4 |                                                                                                    |   |

# **STEP 5**

A page will open with your video in a player and an Assessment box to Add a grade item...

|                                         |                           | 0                                   |
|-----------------------------------------|---------------------------|-------------------------------------|
| ± <sup></sup> Reflect in ePortfolio     |                           | < >                                 |
|                                         |                           |                                     |
| Activity Details                        | Completion S              | ummary                              |
| Activity Details  Complete the activity | Completion S<br>Ass<br>Ad | ummary<br>essment<br>d a grade item |

# STEP 6

Choose an existing grade item or click the plus sign "+" to create a new grade item. Click Save.

| D2L Student Orientation - Dropbox Submissions (Revised August 2019) - Quiz Included | 9                                          |
|-------------------------------------------------------------------------------------|--------------------------------------------|
| g <sup>r®</sup> Reflect in ePortfolio                                               | <                                          |
| Activity Details                                                                    | Completion Summary                         |
| Visible     Required: Automatic      View this topic to complete the activity       | No Grade<br>Discussions<br>DQ16<br>Quizzes |
| Add dates and restrictions                                                          | Quiz5<br>Quiz6                             |
| Options                                                                             | Quiz7                                      |

| New Grade Item                                                                                                    | ×                                      |
|----------------------------------------------------------------------------------------------------|----------------------------------------|
| New Grade Rem                                                                                                    |                                        |
| General                                                                                                    |                                        |
| Туре                                                                                                    |                                        |
| Numeric                                                                                                    |                                        |
| Name *                                                                                                    |                                        |
|                                                                                                    | 1                                      |
|                                                                                                    | J                                      |
| Category                                                                                                    |                                        |
| None ~ [New Category]                                                                                                    |                                        |
|                                                                                                    |                                        |
| Description                                                                                                    |                                        |
| D 😂 🛷 💌 Paragraph 🗸                                                                                                    |                                        |
|                                                                                                    |                                        |
| 2 <sup>40</sup> Reflect in ePortfolio                                                                                                    | 4                                      |
|                                                                                                    |                                        |
|                                                                                                    |                                        |
| Activi Create Cancel                                                                                                    | ary                                    |
| Activi Create Cancel                                                                                                    | A ary                                  |
| Activi Create Cancel                                                                                                    | ary                                    |
| Activi Create Cancel                                                                                                    | Assessment                             |
| Activi<br>Create Cancel  Cancel  Cancel  Cancel  Cancel  Concel  Conce | Assessment<br>Quiz3 ~ +                |
| Activi Create Cancel Cancel Ca | Assessment<br>Quiz3 ~ +                |
| Activi  Create Cancel  Create Cancel  Activity  Required: Automatic  Activity Add dates and restrictions  Particular                                                                                                    | Assessment<br>Quit3 v +<br>Save Cancel |